## **Getting Started with QGIS**

#### Adding some useful toolbars:

- Layers: View | Panels | Layers
- Browser: View | Panels | Browser

Your interface should now look something like the following:

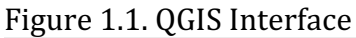

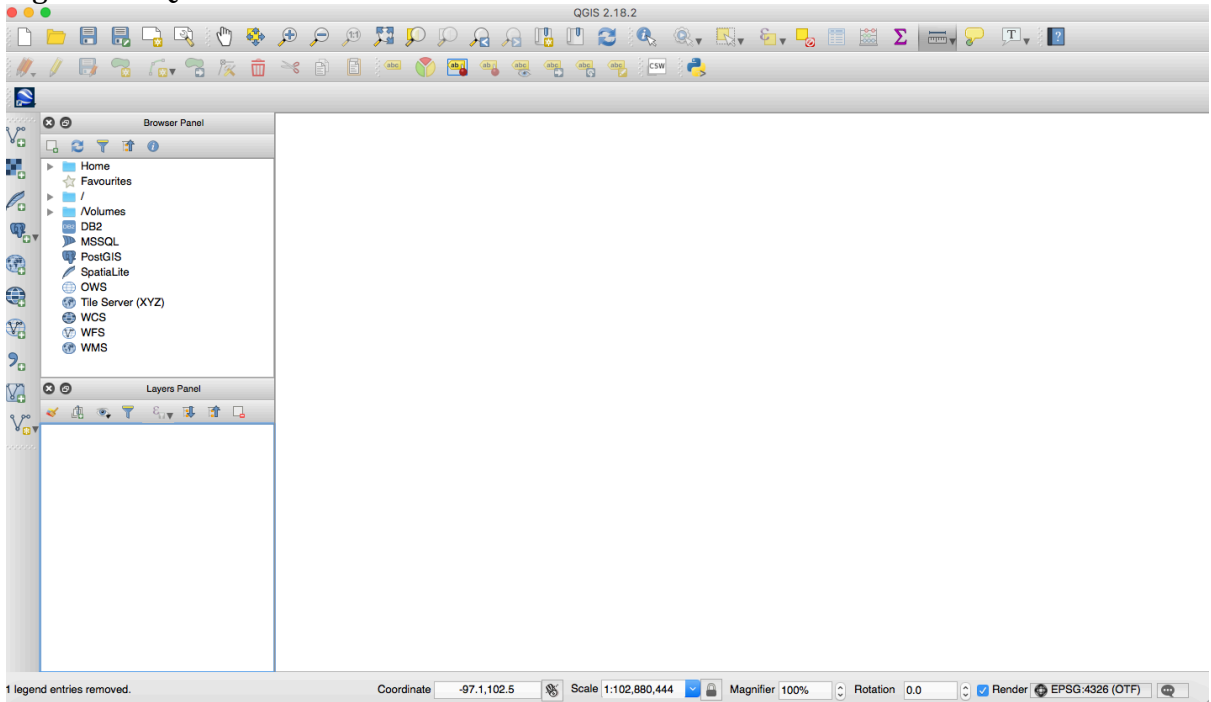

#### Active useful plugins:

- Go to Plugins | Manage and Install Plugins
- Activate:
  - Coordinate Capture
  - GdalTools
  - Processing
  - OpenLayers Plugin

#### **The QGIS Interface**

The three main panels are the **Map/Data** panel, the **Layers** Panel and the **Browser** panel (see Figure 1.1.).

At the bottom of the map, we find information about (see Figure 1.2)

- The location (**Coordinates**) of the cursor on the map.
- The Scale.
- The zoom level
- The rotation angle.
- The current Coordinate Reference System (CRS).

Figure 1.2. Footer Info Bar

| 0          |           |                     |                                                            |   |
|------------|-----------|---------------------|------------------------------------------------------------|---|
| Coordinate | 11.1,93.3 | Scale 1:102,880,444 | Magnifier 100% 🗘 Rotation 0.0 🗘 🗹 Render 🚳 EPSG:4326 (OTF) | Q |

To the left, you will find the **Manage Layers** toolbar (Figure 1.3.). This toolbar contains tools to add layers from vector or raster files, databases, web services, text files, or create new layers.

Figure 1.3. Manage Layers toolbar

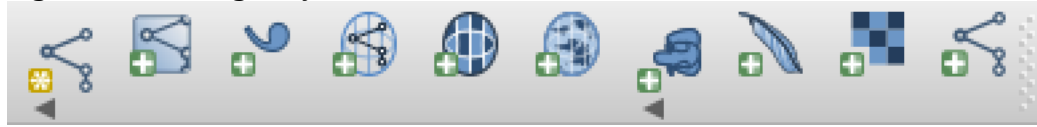

The **Project** toolbar is located at the top (Figure 1.4). This toolbar includes tools for map navigation, attributes, selection, and distance measures, among others.

Below the Project toolbar, you will find the **Digitizing** (Figure 1.5) and the **Layer Label** (Figure 1.6) toolbar. The Digitizing toolbar includes tools that allow you to edit exsiting features and create basic feature. The Layer label toolbar contains tools to add, configure, and modify feature labels.

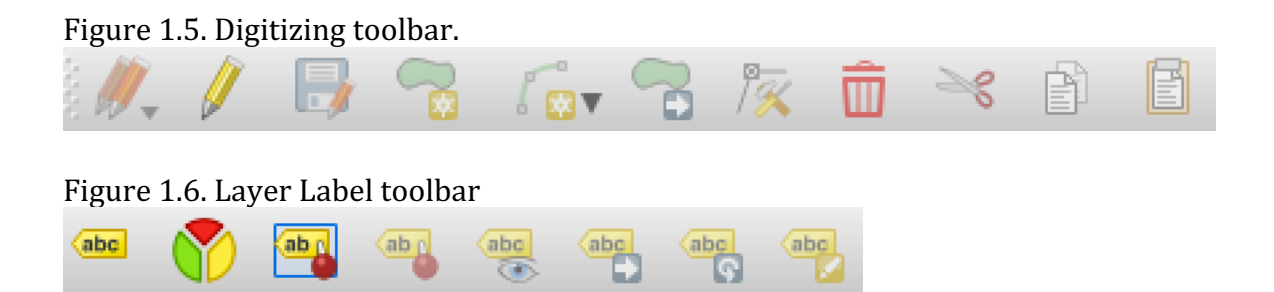

# **Exercise 1a - Vector file and CRS:**

1. Add vector countries.shp using "Add Vector Layer" (or drag-and-drop)

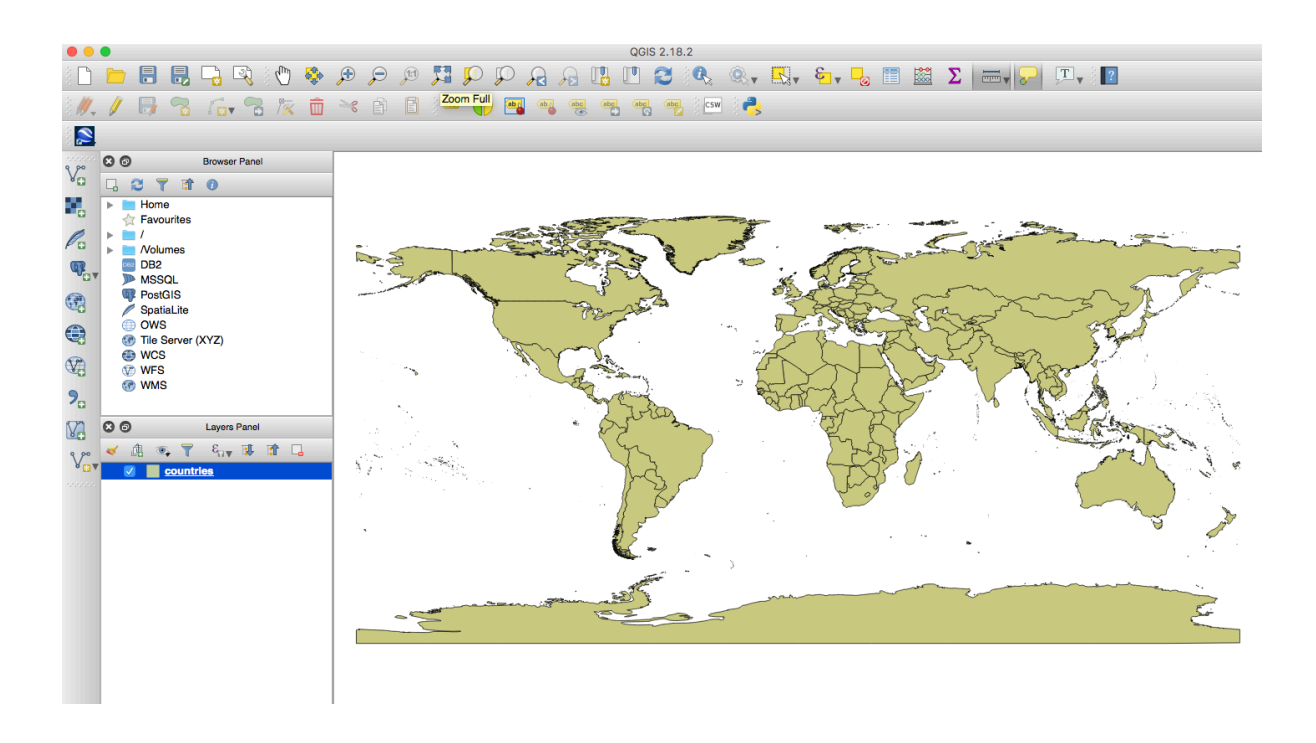

2. Check Attribute Table

|        |     |       |                 |              |          |             |         |         |          |            |          |               |              |      |     | QGIS      | 2.18.2  |         |      |          |                  |         |                  |         |     |         |                  |                |                                         |                |        |          |
|--------|-----|-------|-----------------|--------------|----------|-------------|---------|---------|----------|------------|----------|---------------|--------------|------|-----|-----------|---------|---------|------|----------|------------------|---------|------------------|---------|-----|---------|------------------|----------------|-----------------------------------------|----------------|--------|----------|
|        |     |       | ₿               | <b>b</b>     | i C      | ) 🎨         | €       | P       | 11       | 7          | P        | $\mathcal{P}$ | $\mathbf{r}$ | R    |     | 0         | 3 (     |         | Q.,  | <b>N</b> | <mark>،</mark> ه | 0       |                  | Σ       | ċ   |         | <mark>,</mark> , | T              | ?                                       |                |        |          |
| i //,  | 1   |       | 2               | 1 to 1       | 3 /3     | K 🗊         | ×       |         | Ē        |            | •        | ) 🖭           | abi          | abc  | abo | abc       | abc     | CSW     | 2    |          |                  |         |                  |         |     |         |                  |                |                                         |                |        |          |
|        |     |       |                 |              |          |             |         |         |          |            |          |               |              |      |     |           |         |         |      |          |                  |         |                  |         |     |         |                  |                |                                         |                |        |          |
| 111111 | 00  | >     |                 | Browser Pane |          |             | _       | _       |          |            |          |               | _            |      | _   |           |         | _       |      |          |                  |         |                  |         |     |         |                  |                |                                         |                |        | _        |
| V      |     | 8 1   | 1               | 0            |          |             |         |         |          |            |          |               |              |      |     |           |         |         |      |          |                  |         |                  |         |     |         |                  |                |                                         |                |        |          |
|        | Þ 1 | Hom   | 0               |              | _        | _           |         |         |          |            |          |               |              |      |     |           |         |         |      |          |                  |         |                  |         |     |         |                  |                |                                         |                |        |          |
|        |     | Favo  | •               | •            | co       | ountries :: | : Featu | ures to | otal: 26 | 65, filt   | ered: 20 | 65, sel       | ected:       | 0    |     |           |         |         | N.   | -        | -                |         |                  |         |     | ·       |                  | ÷              |                                         |                |        |          |
| Pa     |     | Nolu  | n 🥖             | 1 🗟 🕺        |          | 10          | ę       | =       | N .      | <u>k</u> 7 | 1        | 🌼 🖇           | P (          | 3 🖸  |     | 16        | Ȉ       | 1       | 53 B |          | M                | and the |                  | K       | S   | 2       | -                | and the second | -                                       | -              |        | -        |
| Q.,    |     | DB2   |                 | OBJECTI      | <b>)</b> | NAM         | E       |         | ISO3     |            | ISC      | 02            |              | FIPS |     | COUM      | 0       | r       | 10   | 20       | ess              | L.      | Co. s            |         | -   |         |                  |                |                                         |                | Ym-    | X        |
|        | Ó   | Post  | G 1             |              | יוי      | and         |         | ALA     |          | 1          | AX       |               | AX           |      | 1   | and       |         |         |      | 500      | ST.              | P       |                  | ~5      | ~   | m       | ~~               | 5              | ~ ~                                     | N J            | Sont . | *        |
| 03     | 1   | Spati | <sup>ia</sup> 2 |              | 2 /      | Afghanista  | an      | AFG     |          | 1          | ٩F       |               | AF           |      | 1   | Afghani:  |         |         |      | 2        | F.E.             | de la   | 2                | 2 pt    | ~~  | 200     |                  | چېر            | 2                                       | Ser            |        |          |
|        | 6   | 🗊 OWS | 5<br>5(3        |              | 3 /      | Albania     |         | ALB     |          | /          | AL.      |               | AL           |      | /   | Albania   |         | 1       | °    | H        | The second       | -at     | R                | $\sim$  | F   | 2       |                  | 3              | D                                       | 2              |        |          |
| (VA    | 6   | WCS   | 4               |              | 4 /      | Algeria     |         | DZA     |          | ſ          | ΟZ       |               | AG           |      | /   | Algeria   |         |         | 4    | 7K       | Jr.              |         | $\sum_{i=1}^{n}$ | 35      | -S  | - Salar | Br               | - la           | 4. F.                                   | 8              |        |          |
| -      | ¢   | WMS   | 5               |              | 5 /      | American    | Sa      | ASM     |          | /          | AS       |               | AQ           |      | /   | America   |         |         | 26   | H0       | Jand .           | {       | AC               | T       |     | 5       | 12               | ້              | 5                                       | )              |        |          |
| 20     |     |       | 6               |              | 6 /      | Andorra     |         | AND     |          | /          | AD       |               | AN           |      | 1   | Andorra   | 2       |         |      | AL       | 6.2              | 2       | 2                |         | - i | ~       | 1                | . A            | R                                       | ~~~ <b>*</b> , | 1.2    | 5        |
| 2      | 00  | >     | 7               |              | 7        | Angola      |         | AGO     |          | ,          | 40       |               | AO           |      | ,   | Angola    | 32      | <u></u> |      |          | R                | ~ f     | Y                | A       | - 4 |         | 1/2              |                | 1.64                                    | 12             |        | <b>N</b> |
| V.     | *   |       | 8               |              | 8        | Anguilla    |         | AIA     |          | - /        | AI .     |               | AV           |      | - / | Anguilla  |         | 5       |      |          | 4                | 것       | ワン               | }       |     |         |                  |                | and the                                 | $\mathcal{N}$  |        | 195      |
|        |     | ×     | 9               |              | 9 /      | Antarctica  | ı       | ATA     |          | /          | AQ       |               | AY           |      | /   | Antarctic | 5       |         |      |          | Y                | j Zj    |                  |         |     |         |                  | 5              |                                         | 3              |        |          |
|        |     |       | 10              |              | 10       | Antigua ai  | nd      | ATG     |          | /          | AG       |               | AC           |      | /   | Antigua   | r .     |         |      |          | 5                | ~       |                  |         |     |         |                  | 2              | ~~~~~~~~~~~~~~~~~~~~~~~~~~~~~~~~~~~~~~~ | $\sim$         |        | 27       |
|        |     |       | 11              |              | 11 /     | Argentina   |         | ARG     |          | /          | AR       |               | AR           |      | /   | Argentir  |         |         |      |          |                  |         |                  |         | ~   |         |                  |                |                                         | 9              | \$     | <b>7</b> |
|        |     |       | 12              |              | 12       | Armenia     |         | ARM     |          | /          | AM       |               | AM           |      | /   | Armenia   |         | -       | 5    |          |                  |         |                  |         |     |         |                  |                |                                         |                |        |          |
|        |     |       | 13              |              | 13 /     | Aruba       |         | ABW     |          | 1          | w        |               | AA           |      | 1   | Aruba     |         |         |      |          |                  |         | ~                |         | 2   |         | ·                | ~              |                                         | -              | •.     |          |
|        |     |       | 14              |              | 14       | Ashmore     | an      | AUS     |          | /          | AU       |               | AS           |      | /   | Australia | -       | 5       |      |          |                  |         |                  |         |     |         |                  |                |                                         |                | 5      |          |
|        |     |       | 15              |              | 15       | Australia   |         | AUS     |          | /          | AU       |               | AS           |      | /   | Australia |         |         |      |          |                  |         |                  |         |     |         |                  |                |                                         |                |        |          |
|        |     |       | 16              |              | 16       | Austria     |         | AUT     |          | /          | AT       |               | AU           |      | /   | Austria   |         |         |      |          |                  |         |                  |         |     |         |                  |                |                                         |                |        |          |
|        |     |       |                 |              | _        |             |         |         |          |            |          |               |              |      |     | _         |         |         |      |          |                  |         |                  |         |     |         |                  |                |                                         |                |        |          |
|        |     |       | 7 8             | how All Feat | ures,    | •           |         |         |          |            |          |               |              |      |     | 8         |         |         |      |          |                  |         |                  |         |     |         |                  |                |                                         |                |        |          |
|        |     |       |                 |              |          |             |         |         |          | Coc        | rdinate  | 4             | 52.6.10      | 8.9  | 25  | Scale     | 1:102.8 | 80.444  | - 1  | Ma       | anifier 10       | 00%     | C R              | otation | 0.0 |         | Re               | nder 🗗         | EPSG:                                   | 4326 (OT       | F) d   | D        |

### 3. Check the CRS

## Project | Project Properties | CRS

| General CRS CRS CRS CRS CRS CRS CRS CRS CRS CRS                                   | Enable 'on the fly' CRS transformation (OTF)      Filter      Recently used coordinate reference systems      Coordinate Reference System | Authority ID         |                                         |
|-----------------------------------------------------------------------------------|----------------------------------------------------------------------------------------------------|----------------------|-----------------------------------------|
| CRS CRS CRS CRS CRS CRS CRS CRS                                                   | Filter<br>Recently used coordinate reference systems<br>Coordinate Reference System                                                       | Authority ID         |                                         |
| CRS                                                                               | Recently used coordinate reference systems Coordinate Reference System                                                                    | Authority ID         |                                         |
| <ul> <li>Identify layers</li> <li>O</li> <li>O</li> <li>Default styles</li> </ul> | Recently used coordinate reference systems Coordinate Reference System                                                                    | Authority ID         |                                         |
| <ul> <li>Identify layers</li> <li>Default styles</li> </ul>                       | Coordinate Reference System                                                                                                    | Authority ID         |                                         |
| 🗿 💉 Default styles                                                                |                                                                                                    |                      |                                         |
| 🔎 💉 Default styles                                                                | * Generated CHS (+proj=longlat +a=6371200 +b=6371200 +no_d                                                                                | USER:100000          |                                         |
|                                                                                   | WGS 84 / Mercator 41                                                                                                    | EPSG:3752            |                                         |
|                                                                                   | World Eckert VI                                                                                                    | EPSG:54010           |                                         |
| 든 📝 OWS server                                                                    | Africa Lambert Conformal Conic                                                                                                    | EPSG:102024          |                                         |
|                                                                                   | Sphere_Equidistant_Cylindrical                                                                                                    | EPSG:53002           |                                         |
| 🞽 🔎 Macros                                                                        | WGS 84                                                                                                    | EPSG:4326            | AND AND AND AND AND AND AND AND AND AND |
|                                                                                   |                                                                                                    |                      | The second                              |
| 💻 🖩 🚌 Relations                                                                   |                                                                                                    |                      | Stores to the                           |
|                                                                                   |                                                                                                    |                      | e e e e e e e e e e e e e e e e e e e   |
| Data Sources                                                                      |                                                                                                    |                      | the man                                 |
| 🙎 🗧 Variables                                                                     | Coordinate reference systems of the world                                                                                                 | Hide deprecated CRSs | 25 From                                 |
|                                                                                   | Coordinate Reference System                                                                                                    | Authority ID         | and show                                |
|                                                                                   | VN-2000                                                                                                    | EPSG:4756            | The Y Son                               |
|                                                                                   | Vanua Levu 1915                                                                                                    | EPSG:4748            | LA YEL DY                               |
|                                                                                   | Venus 2000                                                                                                    | IAU2000:29900        | I ANT CAP                               |
| <b>U</b>                                                                          | Vientiane 1982                                                                                                    | EPSG:4676            |                                         |
|                                                                                   | Viti Levu 1912                                                                                                    | EPSG:4752            | - total                                 |
| 0                                                                                 | Viti Levu 1916                                                                                                    | EPSG:4731            | KY I                                    |
| _                                                                                 | Voirol 1875                                                                                                    | EPSG:4304            |                                         |
| <u> </u>                                                                          | Voirol 1875 (Paris)                                                                                                    | EPSG:4811            | To The A                                |
|                                                                                   | Voirol 1879                                                                                                    | EPSG:4671            |                                         |
|                                                                                   | Voirol 1879 (Paris)                                                                                                    | EPSG:4821            |                                         |
|                                                                                   | WGS 66                                                                                                    | EPSG:4760            |                                         |
|                                                                                   | WGS 72                                                                                                    | EPSG:4322            |                                         |
|                                                                                   | WGS 72BE                                                                                                    | EPSG:4324            |                                         |
|                                                                                   | WGS 84                                                                                                    | EPSG:4326            | •                                       |
|                                                                                   | 14/0070                                                                                                    | IONE-WORTOO          |                                         |
|                                                                                   |                                                                                                    |                      |                                         |
|                                                                                   | Selected CHS: WGS 84                                                                                                    |                      |                                         |
|                                                                                   | Selected CRS: WGS 84<br>+proj=longlat +datum=WGS84 +no_defs                                                                               |                      |                                         |

4. Add layer cities (cities.shp) and bring cities layer to the front:

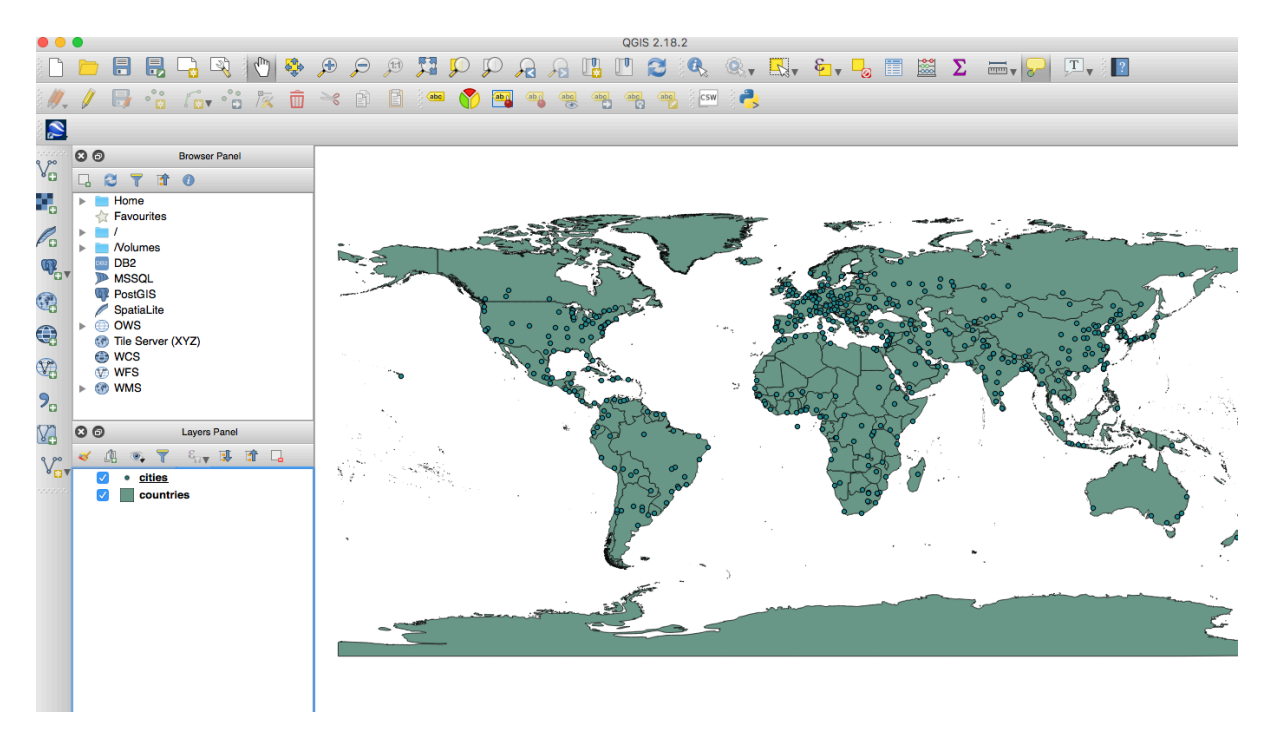

5. Show Labels of city layer:

Double-click on cities.shp Choose panel Labels. Switch on "Show labels for this layer" For "Label with" select "NAME" OK

|        | •                                |                     |               |                       |              | QGIS 2.18.2                     |                  |             |        |                                                       |           |
|--------|----------------------------------|---------------------|---------------|-----------------------|--------------|---------------------------------|------------------|-------------|--------|-------------------------------------------------------|-----------|
|        |                                  | 昆 🔓 🔍 🗄             | 🖑 🐥 🗩 🔎       | Q Q 🔣 🕅               | A 2          | 🖪 🖪 🗶 🤅                         | R. R. E5         | Σ 📓 🕈       |        | P 🔽                                                   |           |
| i II.  | / 6                              | °°° / 🖸 v °°        | 🌾 💼 🛰 🗈 I     | 🗄 👌 🚥 ү 🙋             |              |                                 | 4                | _           | _      |                                                       |           |
|        |                                  |                     |               |                       | X. La        | yer Properties - cities   Label | S                |             |        |                                                       |           |
| 8 90   | 00                               | Browser Panel       | General       | Gen Show labels for   | r this layer |                                 |                  | <u></u>     |        |                                                       |           |
| Ve     |                                  | ° 📅 🕜               |               | Label with abc NAM    | IE           |                                 |                  |             | 3 ¥    |                                                       |           |
| 0      | Home<br>Favo                     | e<br>urites         | (abc Labels   | ▼ Text/Buffer sam     | ple          |                                 |                  |             |        |                                                       |           |
| Po     | ▶ <b>=</b> /<br>▶ <b>=</b> /Volu | mes                 | Fields        | Lorem Ipsum           |              |                                 |                  |             |        | and the second second                                 |           |
| ¶,     | DB2                              | QL                  | 🞸 Rendering   |                       |              |                                 |                  |             |        |                                                       |           |
|        | Post0<br>/ Spati                 | BIS<br>aLite        | 🤛 Display     | Lorem Ipsum           |              |                                 | •                |             | -      | drkutsk<br>anbaatao Goshao Khabmovsk                  | · · · ·   |
|        | ► ⊕ OWS                          | erver (XYZ)         | S Actions     |                       | Test         |                                 |                  |             |        | Banton Turge Officingyand                             |           |
| V?     | WCS  WFS                         |                     | • Joins       | +ab<br>< c Formatting | Font         | Helvetica                       |                  | <b>\$</b>   | e.     | Changsha Gangzhou<br>Jaiphi<br>Ba Lungzzou Kao-Hsiung |           |
| 9.     | ► 💮 WMS                          |                     | Diagrams      | Buffer Background     | Style        |                                 |                  | •           | e.     | Manifequezon City                                     | Ś.        |
|        | 00                               | Layers Panel        | 🧃 Metadata    | Shadow                |              | U @, \$ @,                      |                  | в 🖶 Т       | €,     | Aingapore 6                                           | 1.        |
| v.     | ۰ ۵ ۱                            | τ ε <sub>υν</sub> 🐺 | f 🗧 Variables | Placement Rendering   | Size         | 9.0000                          |                  |             | €,     | Jakan Douradaja                                       | NY        |
|        |                                  | cities<br>countries | E Legend      |                       |              | Points                          |                  | 0           | €,     | Brisbar                                               | 10 N      |
|        |                                  |                     |               |                       | Color        | <b></b>                         |                  |             | €,     | Adelahtio Adelahtio Adelahtio Adelahtio               | Auckland  |
|        |                                  |                     |               |                       | Transparency | 0                               |                  | - 0% 0      | €,     | • Chris                                               | tchurge - |
|        |                                  |                     |               |                       | Type case    | No change                       |                  | <b>\$</b>   | €,     |                                                       |           |
|        |                                  |                     |               | Help Style            | Apply        |                                 |                  | Cancel      | OK     |                                                       | 2         |
|        |                                  |                     |               |                       |              |                                 |                  |             |        |                                                       |           |
|        |                                  |                     |               |                       |              |                                 |                  |             |        |                                                       |           |
|        |                                  |                     |               |                       |              |                                 |                  |             |        |                                                       |           |
|        |                                  |                     |               |                       |              |                                 |                  |             |        |                                                       |           |
| 1 lene | nd entries rem                   | oved                |               | Coordinat             | -180.8 -2    | 6.5 0 Scale 1:102.880           | A44 Aanoifier 10 | 0% A Botati | on 0.0 | Bender @ EPSG-4326                                    |           |

### 6. Zoom in (Eurasia)

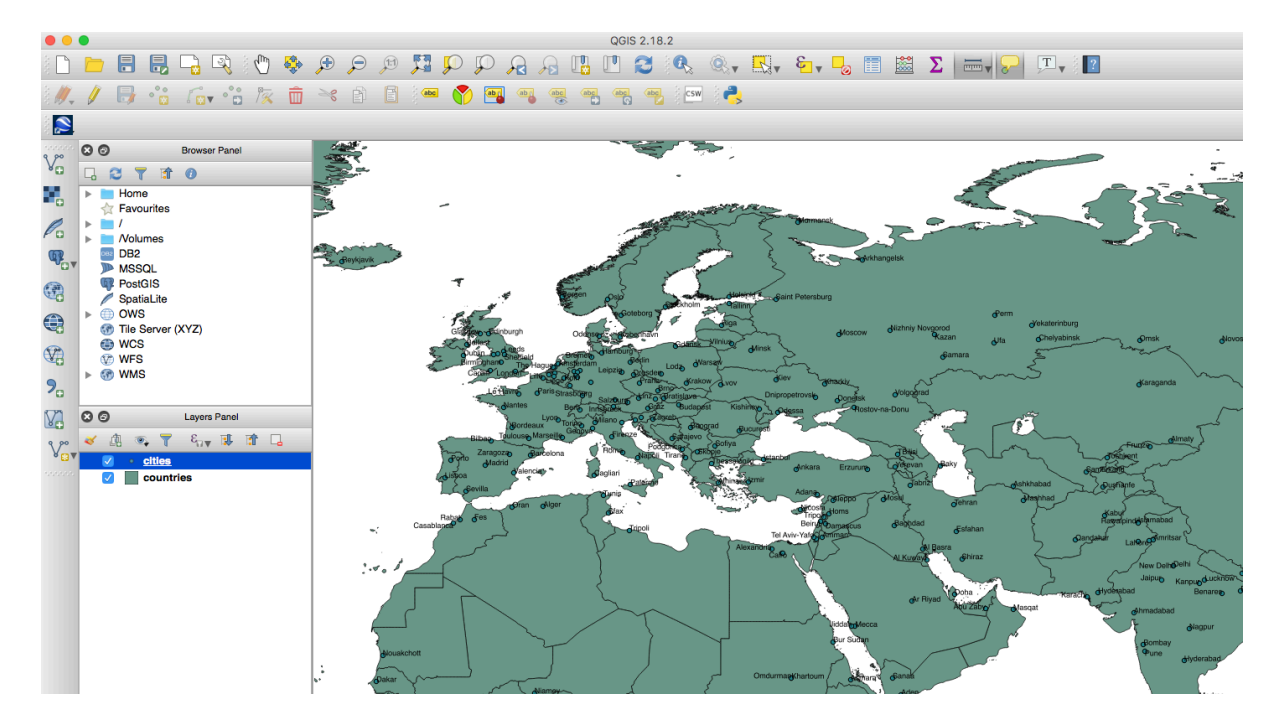

7. Export image

Project | Save Image as

Save in your local directory "Exercise 1" under "Eurasia\_WGS84"

8. Measure distance between Bern and Moscow using the tool "Measure Line"

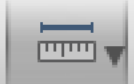

Choose kilometres as unit.

Note down the distance.

Close the tool.

9. Change the project's CRS.

Project | Project Properties Enable OTF Find "Sphere\_Equidistant\_Cylindrical CRS OK

| 00             | 0   | •        |                 | 🕺 Project Properties   CRS                                     |                                   |            |                                                                                                    |                                         |                   |
|----------------|-----|----------|-----------------|----------------------------------------------------------------|-----------------------------------|------------|----------------------------------------------------------------------------------------------------|-----------------------------------------|-------------------|
| 8              | -   |          | General         | Enable 'on the fly' CRS transformation (OTF)                   |                                   |            |                                                                                                    |                                         |                   |
|                |     |          | Cieneral        |                                                                |                                   | 🐻 💷 🔤      | ⊴ ∠   □□□▼ ;                                                                                                    | ▛▕▝▀▝▝▐▋                                |                   |
| : 10           | 1   | Æ        | CBS             | Filter                                                         |                                   |            |                                                                                                    |                                         |                   |
| ( 10 ·         | - V | <i>A</i> | 9 0110          | Recently used coordinate reference systems                     |                                   |            |                                                                                                    |                                         |                   |
|                |     | 185      | Identify layers | Coordinate Reference System                                    | Authority ID                      |            |                                                                                                    |                                         |                   |
|                |     |          | - · ·           | * Generated CRS (+proj=longlat +a=6371200 +b=6371200 +no_d     | USER:100000                       |            |                                                                                                    |                                         |                   |
| 2 00           | 80  | 2        | Default styles  | WGS 84 / Mercator 41                                           | EPSG:3752                         | 5          | and the second second s | $\sim$                                  |                   |
| V <sub>e</sub> |     | 0        |                 | WGS 84 / Pseudo Mercator                                       | EPSG:3857                         |            | <u></u>                                                                                                    |                                         |                   |
| _              | 40  | - IN 188 | OWS server      | Africa Lambert Conformal Conic                                 | EPSG:54010<br>EPSG:102024         |            | /                                                                                                    |                                         |                   |
|                |     |          |                 | Sphere Equidistant Cylindrical                                 | EPSG:53002                        |            |                                                                                                    |                                         |                   |
|                | 1   | × .0     | Macros          | WGS 84                                                         | EPSG:4326                         | and B      |                                                                                                    |                                         |                   |
| Pa             |     |          |                 |                                                                |                                   |            | laint Petersburg                                                                                                    |                                         |                   |
|                |     |          | Relations       |                                                                |                                   |            |                                                                                                    |                                         |                   |
| Q.             |     |          |                 |                                                                |                                   | ~          |                                                                                                    |                                         |                   |
| -0             |     |          | Data Sources    |                                                                |                                   | 2          |                                                                                                    |                                         |                   |
| 3              | 4   | ¥ —      | -               |                                                                |                                   | m          |                                                                                                    | Moscow                                  | diazhniy Novgorod |
| -0             | 1   | 8        | Variables       | Coordinate reference systems of the world                      | Hide deprecated CRSs              |            | 3                                                                                                    |                                         | Ť                 |
|                |     | ₽        |                 | Coordinate Beference System                                    | Authority ID                      | dinsk      |                                                                                                    |                                         |                   |
| ~              | 6   |          |                 | World Equidistant Conic                                        | EPSG:54027                        |            | $\sim$                                                                                                    |                                         | ര്ം               |
| V?             |     | 2        |                 | Equidistant Cylindrical (Plate Caree)                          |                                   |            | Lon                                                                                                    |                                         |                   |
| 00             | Q.  | 0        |                 | Geoportail - Antilles francaises                               | IGNE:GEOPORTALANE                 | Summe      | 2                                                                                                    |                                         |                   |
| 9              | ► G | 9        |                 | Geoportail - Crozet                                            | IGNE GEOPORTAL CBZ                | *          | siov 2                                                                                                    |                                         | ~ T~              |
| 0              |     |          |                 | Geoportail - France metropolitaine                             | IGNE GEOPORTAL EXX                |            | d                                                                                                    | Kharkw                                  | 2 2 2             |
| 27             | 00  | 2        |                 | Geoportail - Guyane                                            | IGNE:GEOPORTAL GUE                |            | Dninmetrovsie                                                                                                    | É                                       | d'olgograd        |
| 80             |     | ·        |                 | Geoportail - Kerguelen                                         | IGNE:GEOPORTALKER                 | June       | or the observed of                                                                                                    | Donetsk                                 | 2                 |
| 9 90           | *   | 1        |                 | Geoportail - Mavotte                                           | IGNE:GEOPORTAL MYT                | Wishingy   | Odatala                                                                                                    | Bostov-na-Donu                          | 2                 |
| 80             | v   | 2        |                 | Geoportail - Nouvelle-Caledonie                                | IGNF:GEOPORTALNCL                 | Some       | The second second                                                                                                    | ~ ~                                     | 31                |
|                |     | 2        |                 | Geoportail - Polynesie francaise                               | IGNF:GEOPORTALPYF                 | E.         |                                                                                                    | ne -                                    | 1997 - 10 C       |
|                | e   | ·        |                 | Geoportail - Reunion et dependances                            | IGNF:GEOPORTAL REU                | curesti    |                                                                                                    | ~                                       |                   |
|                |     |          |                 | Geoportail - Saint-Pierre et Miguelon                          | IGNE:GEOPORTALSPM                 |            |                                                                                                    | ~~~~~~~~~~~~~~~~~~~~~~~~~~~~~~~~~~~~~~  | Υ.                |
|                |     |          |                 | Geoportail - Wallis et Eutuna                                  | IGNE:GEOPORTALWLE                 | <          |                                                                                                    |                                         | my l              |
|                |     |          |                 | Sohere Equidistant Cylindrical                                 | EPSG:53002                        |            |                                                                                                    | - han                                   | JBilisi           |
|                |     |          |                 | MOD B4 / Dista Carros (depresented)                            | EDEC.00880                        | detanbul.  |                                                                                                    |                                         | June -            |
|                |     |          |                 |                                                                |                                   |            | d <sup>inkara</sup>                                                                                                    | Erzurum                                 | delevali or       |
|                |     |          |                 | Selected CRS: Sphere_Equidistant_Cylindrical                   |                                   | S annual a |                                                                                                    |                                         | L TE Sh           |
|                |     |          |                 | +proj-ego +let te-60 +let 0=0 +lop 0=0 +x 0=0 +y 0=0 +e-637100 | 0 +b=6371000 +unite=m +podefe     |            |                                                                                                    |                                         | Z Jabriz          |
|                |     |          |                 | Tproj-6qc that_is=00 that_0=0 thon_0=0 tx_0=0 ty_0=0 ta=007100 | 0 +0=007 1000 +01113=11 +110_0013 | Viz.       | ofdan                                                                                                    | 10 ~~~~~~~~~~~~~~~~~~~~~~~~~~~~~~~~~~~~ | - in the          |
|                |     |          |                 |                                                                |                                   | 3.00       |                                                                                                    | S dleppo                                | Mosul Z           |
|                |     |          |                 |                                                                |                                   | 26         | digosia                                                                                                    |                                         | 3                 |
|                |     |          |                 |                                                                |                                   |            | Tripelo                                                                                                    | 3 <sup>droms</sup>                      | Ś                 |
|                |     |          |                 |                                                                |                                   |            | Beiry                                                                                                    | Damascus                                | Baghdat           |
|                |     |          |                 |                                                                |                                   |            | En la                                                                                                    | 1                                       | ~                 |
|                |     |          |                 | Help Apply                                                     | Cancel                            |            | /(-)                                                                                                    | ~                                       |                   |
|                |     |          |                 |                                                                |                                   | ar 100%    | Rotation 0.0                                                                                                    | A Render 🚳                              | EPSG:4326 🚳       |

10. Repeat steps 7. And 8. Using the new CRS. Save the image under "Eurasia\_Sp\_EquiDist", note down the new distance (in km)

### **OUTPUT EXERCISE 1A.**

One document that contains the images Eurasia\_WGS84 and Eurasia\_Sp\_EquiDist and the respective distance measures between Bern and Moscow.

Save the exercise in the following format: GIS\_Econ\_Ex1a\_[YourSurname].pdf

## Exercise 1b - Visualisation of Vector and Raster data:

- 1. Add vectors:
  - StGallen\_boundary
  - StGallen\_post
  - StGallen\_roads
  - StGallen\_buildings

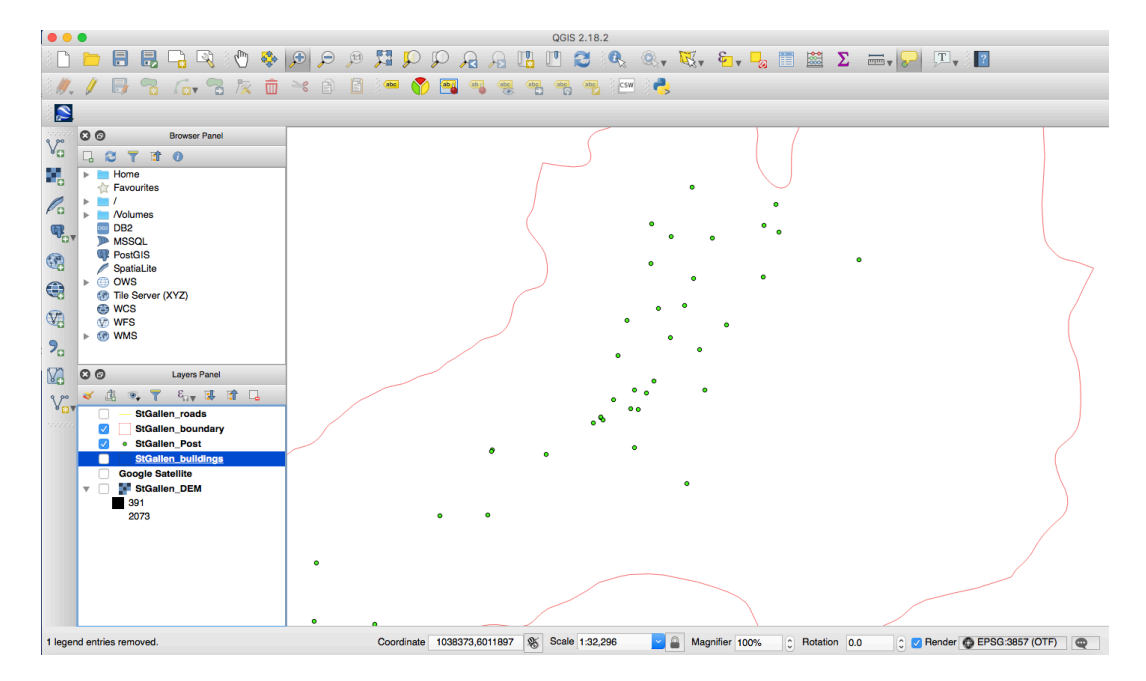

2. Change polygon layers (\_buildings and \_boundary) to transparent fill

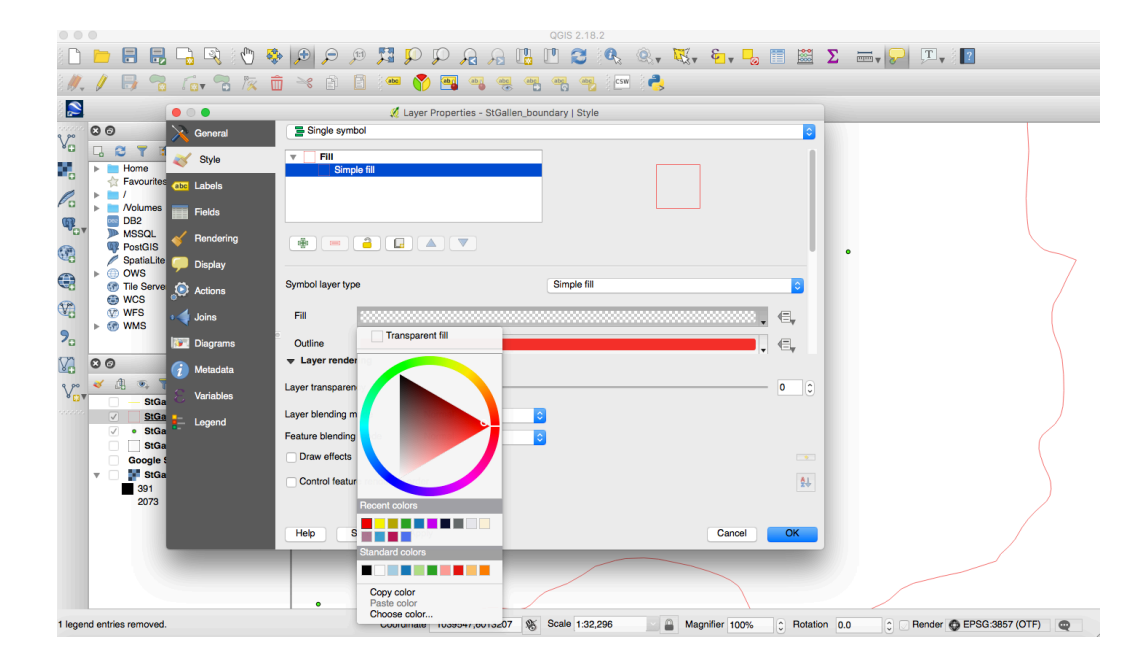

- 3. Check attribute tables of buildings and road layer.
- 4. Change Style of DEM raster to Singleband pseudocolour and Greens

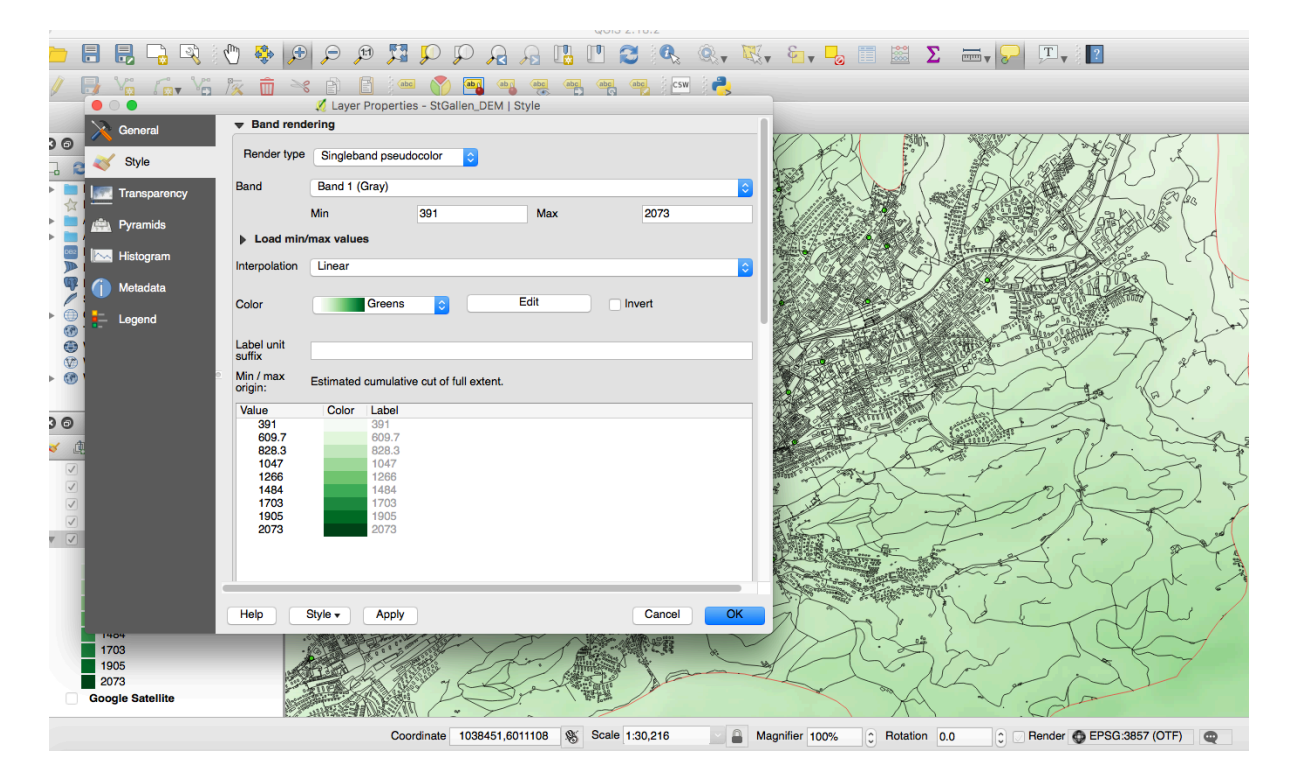

5. Change colour of the outlines of the buildings, roads, and post features to your likening.

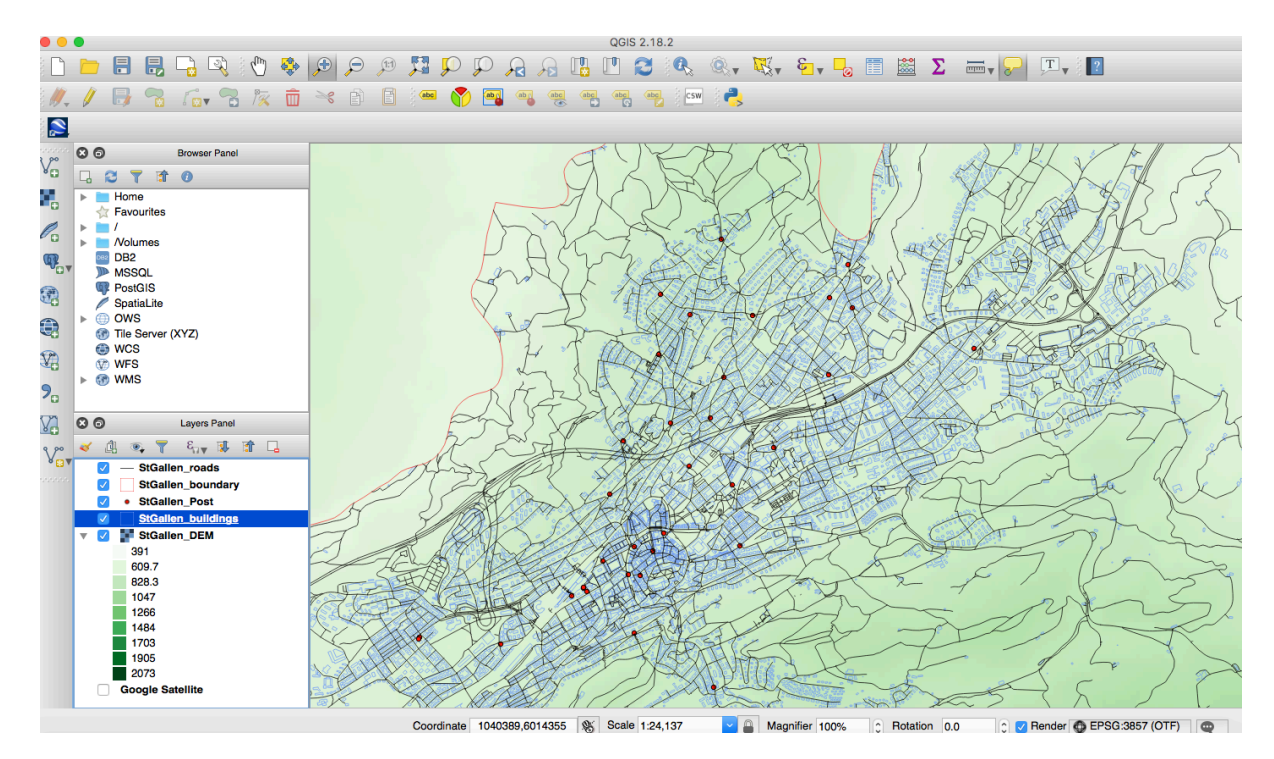

#### 6. Create new print composer

Project | New Print Composer | StGallen\_DEM\_OSM

Layout | Add Map | [Select Area on blank sheet]

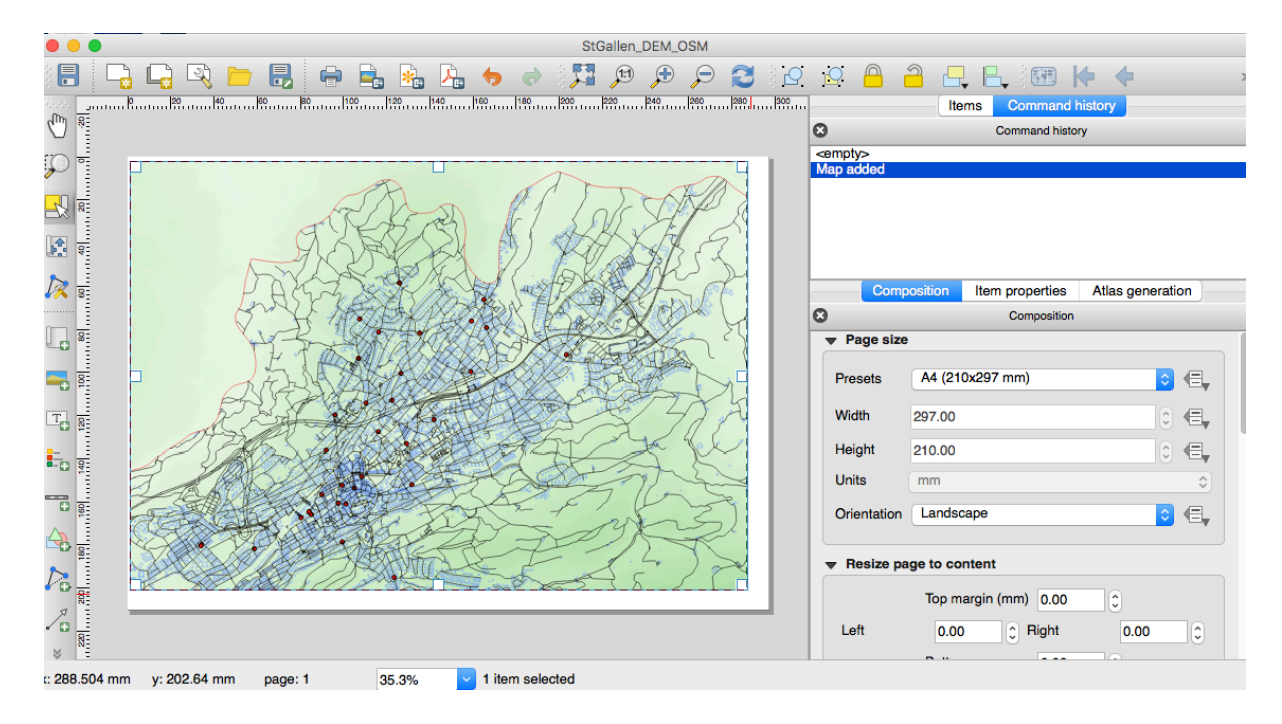

Layout | Add Legend | [Select Area on map]

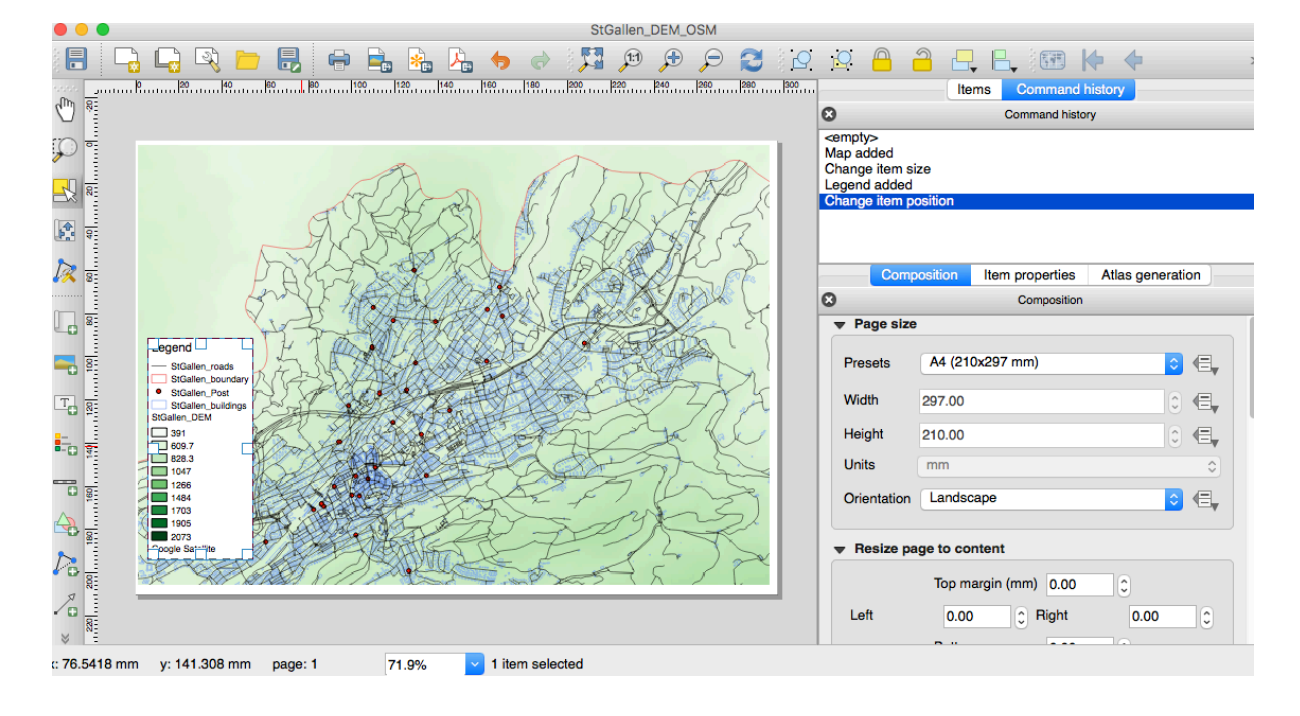

#### **Customize Legend:**

Item Properties | Switch off "Auto update" | Delete Unwanted items

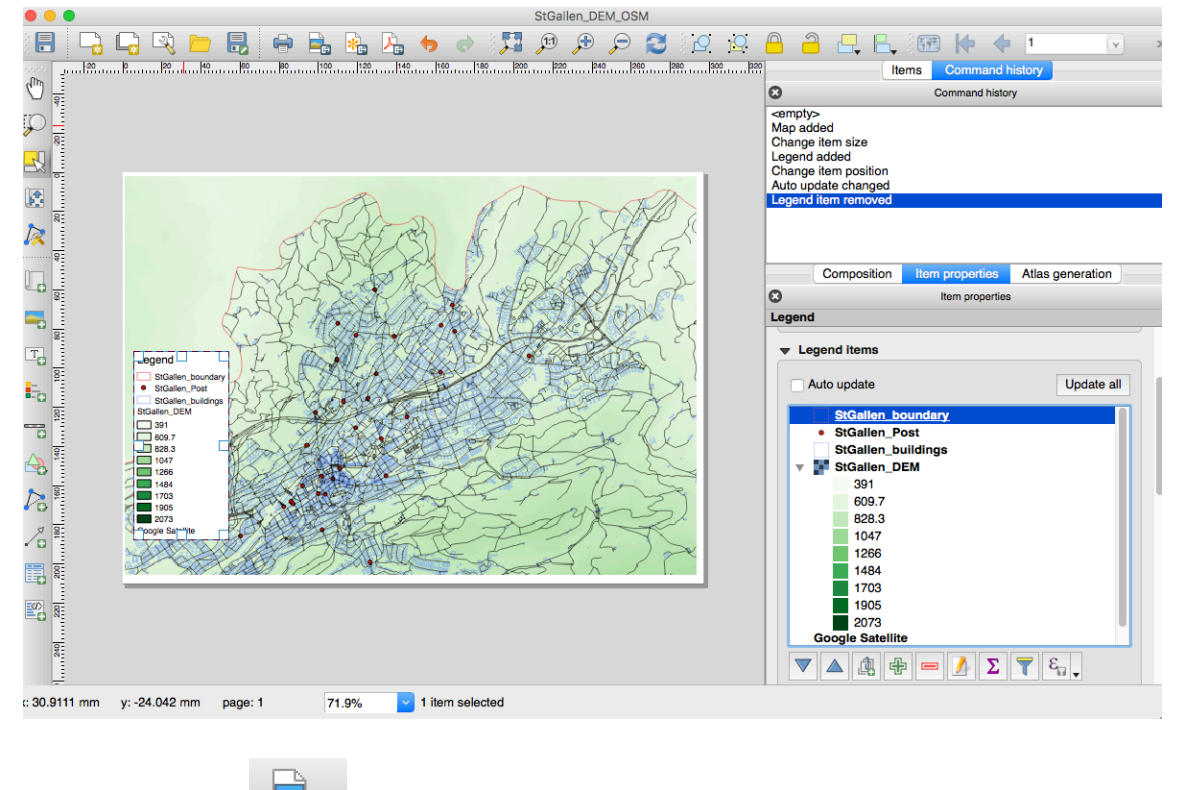

Export as image

"StGallen\_DEM\_OSM.png"

7. Unclick StGallen\_DEM and Import Google Satellite Image Web| OpenLayers Plugin | Google Maps | Google Satellite

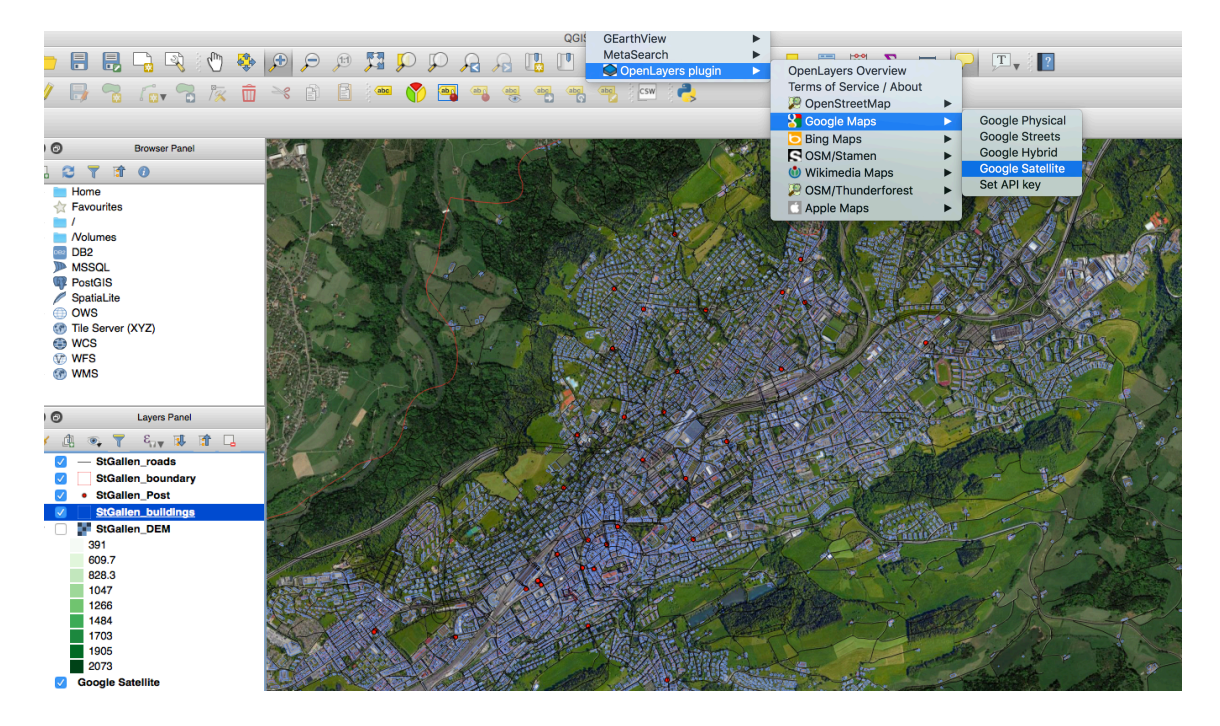

8. Export image ad "StGallen\_DEM\_Google.png"

#### **OUTPUT EXERCISE 1B.**

One document that contains the images StGallen\_DEM\_OSM.png and StGallen\_DEM\_Google.png

Save the exercise in the following format: GIS\_Econ\_Ex1b\_[YourSurname].pdf